電子公文線上簽核系統

## 知識文件

NO: KB109002

問題:如何排除系統跳出「未安裝跨平台網頁(簽章)元件…」?

相關畫面:

| 🕙 localhost - Google Chrome   | - | ×   |
|-------------------------------|---|-----|
| Iocalhost:61161/popupForm     |   |     |
| ED.                           |   |     |
| 8                             |   |     |
| 無法連上這個網站                      |   |     |
| localhost 意外中斷連線。             |   | - 1 |
| 建議做法:                         |   | - 1 |
| <ul> <li>檢查連線狀態</li> </ul>    |   | . 1 |
| <ul> <li>         ·</li></ul> |   |     |
| ERR_CONNECTION_CLOSED         |   |     |
| 重新載入                          |   |     |
| 詳細資訊                          |   | 1   |
|                               |   |     |

錯誤原因:<u>Chrome 瀏覽器之瀏覽紀錄暫存異常。</u> 排除方法:

一、 刪除瀏覽器之瀏覽紀錄

(一)開啟 CHROME,點選右上角「<sup>11</sup>」圖示並選擇【設定】。

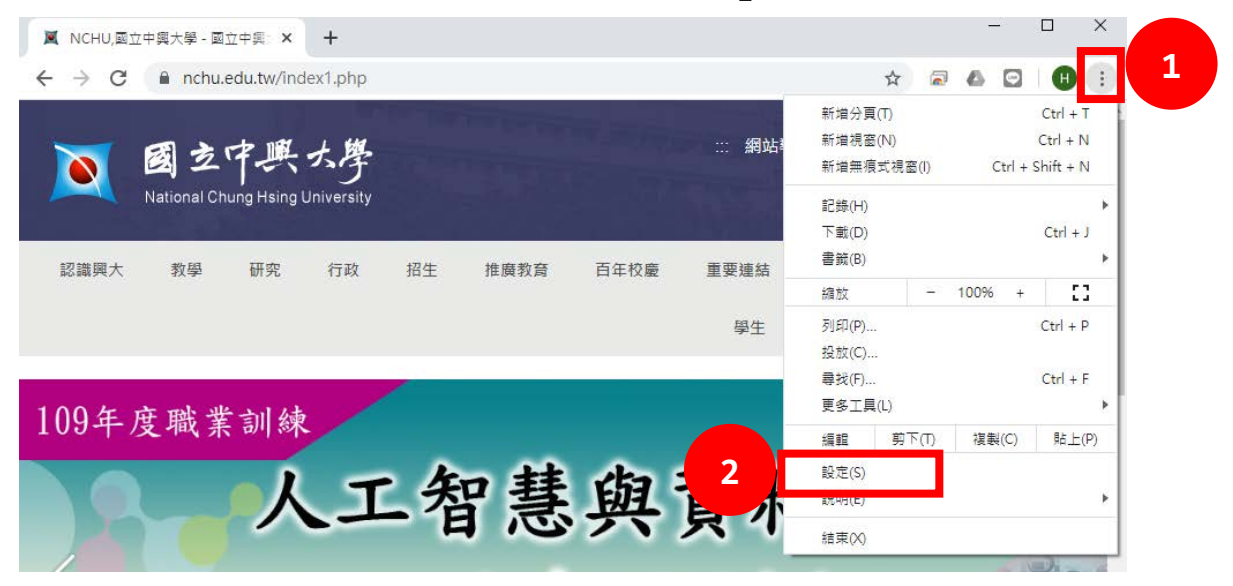

電子公文線上簽核系統

知識文件 NO: KB109002

(二) 點選「隱私權和安全性」下的「清除瀏覽資料」。

| 📕 NCHU,國立中興                         | 大學 - 國立中興 : × 💠 設定 × +        | -     |     |
|-------------------------------------|-------------------------------|-------|-----|
| $\leftrightarrow$ $\rightarrow$ C ( | Chrome   chrome://settings    | 🖈 🗟 🙆 | H : |
| ☰ 設定                                |                               |       | Q   |
|                                     | 你舆 Google                     |       | Â   |
|                                     |                               | 展開    |     |
|                                     | 同步處運和 Google 服務               | •     |     |
|                                     | 管理你的 Google 帳戶                | Ľ     |     |
|                                     | Chrome 名稱和相片                  | ۶.    |     |
|                                     | 匯入書黃和設定                       | •     |     |
|                                     | 自動填入                          |       |     |
|                                     | <b>0</b> ▼ 定碼                 | •     |     |
|                                     |                               | •     |     |
|                                     | 地址和其他資訊                       | •     |     |
|                                     | <b>陽私權和安全性</b>                |       |     |
| 3                                   | 遺除瀏覽資料<br>遺除歷史記錄、Cookie、快取審資料 | •     |     |
|                                     | 網站設定<br>控制網站可使用的資訊,以及可對你顯示的內容 | •     |     |
|                                     | 更多                            | ~     |     |
|                                     |                               |       |     |

(三)「時間範圍」選擇『不限時間』,並勾選下方選項後,點選【清 除資料】鍵。

| 清  | 余瀏覽資料                                                 |                                   |            |
|----|-------------------------------------------------------|-----------------------------------|------------|
| 4  | 基本                                                    | 進階                                |            |
| 時間 | 圖範層 不限時間 ▼                                            |                                   |            |
| 5  | 瀏覽記錄<br>將歷史記錄從所有登入帳戶的裝置上清<br>他形式的瀏覽記錄,請參閱 myactivity。 | 除。你的 Google 帳戶可能會信<br>google.com。 | 着存其        |
|    | Cookie 和其他網站資料<br>大多數網站都會將你登出,但你仍會維<br>可以清除同步資料。      | 持登入 Google 帳戶的狀態,靜                | <b>義</b> 統 |
|    | 快取圖片和檔案<br>釋出 319 MB。下次造訪部分網站時,重                      | 載入速度可能會變慢。                        |            |
|    |                                                       |                                   |            |
|    |                                                       | 取消                                | 讀料 6       |

(四)完成前述動作後,即可重新操作公文系統。